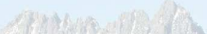

Using the CSIRO Mk3L climate system model Part 4: Consolidation and next steps

Steven J. Phipps ARC Centre of Excellence for Climate System Science Climate Change Research Centre University of New South Wales

> CLIM3001 30 May 2013

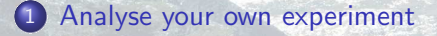

2 Advanced configuration options

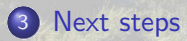

# 1. Analyse your own experiment

## Analyse your own experiment

- Analyse the output of your experiment.
- Did it work? If not, why not?
- Use Ferret to plot the output of the model.
- Generate some GIF images and copy the files back to your local machine.
- If it worked, maybe you could run additional experiments?
- If it didn't work, fix it and try again.

#### More advanced Ferret commands

```
• Datasets and variable definitions:
```

```
use stsc_exp01.nc
use stsc_exp04.nc
let dt = tsc[d=2] - tsc[d=1]
```

Setting up the plot window:

```
set window n
set window/size=1.0
set window/aspect=0.7
```

Send graphics to window n Resize window to 1.0 of full Change aspect ratio to 0.7

#### More advanced Ferret commands

Plot layout:

set viewport ll set viewport left set viewport upper Lower left of window [also: lr, ul, ur] Left half of window [also: right] Upper half of window [also: lower]

Colour palettes:

palette blue\_darkred
spawn Fpalette '\*'
go try\_palette blue\_darkred

User colour palette blue\_darkred List all available palettes Display palette blue\_darkred

## More advanced Ferret commands

Customising plots:

| <pre>shade/set_up/options</pre> | data |
|---------------------------------|------|
| ppl commands                    |      |
| ppl shade                       |      |

Set up a plot Customise the plot using ppl Generate the plot

• fill, plot and shade options:

shade/levels=2d
shade/levels=2dc
shade/hlimits=0:10:1
shade/vlimits=0:10:1
shade/title="..."

Use a spacing of 2 between levels Ditto, with the levels centred around zero Horizontal axis range and interval Vertical axis range and interval Set the plot title to ...

#### More advanced Ferret commands

• ppl commands:

| ppl | labset | Sets character heights for labels    |
|-----|--------|--------------------------------------|
| ppl | axlsze | Sets axis label heights              |
| ppl | shakey | Controls the shade key               |
| ppl | axlint | Sets numeric label interval for axes |
| ppl | xfor   | Sets format of x-axis numeric labels |
| ppl | yfor   | Sets format of y-axis numeric labels |
| ppl | xlab   | Sets label of x-axis                 |
| ppl | ylab   | Sets label of y-axis                 |
|     |        |                                      |

#### More advanced Ferret commands

- Other commands:
- go margins
  go remove\_logo
  go unlabel n
  go land
- Adjust the margins surrounding a plot Remove the Ferret logo Remove label n ( $n \ge 4$ ) Overlay continental boundaries
- Much, much, much more at:

http://ferret.pmel.noaa.gov/Ferret/documentation/users-guide

## Ferret scripts

- It is not necessary to re-type Ferret commands every time you want to generate a plot.
- Instead, you can write a Ferret script.
- A script contains:
  - a series of Ferret commands
  - comment lines (lines beginning with !)
- A Ferret script can be identified by a file name ending in .jnl.
- To run a script, use the go command.
- For example, to run a script called plot.jnl you type:

yes? go plot

#### Exercise 1: Ferret scripts and plotting

- Log in to katana and get the course material for today:
   cd
   tar zxvf /srv/scratch/z3210932/week4.tar.gz
- This contains three Ferret scripts.
- Load and run Ferret. Now run each script by typing e.g. yes? go plot1
- What happens?
- Examine each script using less or nano. See how the new Ferret commands that you have learnt today are being used.
- Try editing some of the scripts to generate new plots.

## Getting files from katana

 Mount your H drive by entering the command: network

- You will need to enter your zPass. This creates the directory:
  - ~/hdrive
- Your can copy/move files to this directory.
- The contents of this directory can be accessed in two ways:
  - from within Windows (as the H: drive)
  - online via http://myfiles.unsw.edu.au
- To access files online via the UNSW File System, you will need to log in using your zNumber and zPass. You will then find the contents of your H drive under My Home Drive.

# 2. Advanced configuration options

## Summary: Basic configuration options

- What we've covered so far:
  - How to configure the model via the control file
  - How to change the atmospheric CO<sub>2</sub> concentration by generating a new auxiliary file
  - How to apply freshwater hosing
- This enables you to vary:
  - the epoch
  - the solar constant
  - the atmospheric CO<sub>2</sub> concentration
  - the freshwater flux into the ocean
  - which model statistics are saved

Overview

Next steps

## Advanced configuration options

• There are three other ways of configuring aspects of the model:

- Modify the other auxiliary files
- Modify the restart file(s)
- Modify the source code

#### Auxiliary files: atmosphere model

- Bottom boundary conditions:
  - Sea surface temperatures (ssta.nc)
  - Ocean currents (ocuv.nc)
  - Topography (psrk.nc)
  - Albedo (albedo.nc)
  - Vegetation and soil types (sib\*.nc)
- Radiative boundary conditions:
  - CO<sub>2</sub> transmission coefficients (co2\_datafile)
  - Ozone mixing ratios (amip2o3.dat)

#### Auxiliary files: ocean model

- Upper boundary conditions:
  - Sea surface temperatures (sst.nc)
  - Sea surface salinities (sss.nc)
  - Surface wind stresses (stress.nc)
- Bottom boundary conditions:
  - Bathymetry (orest.nc restart file)

## Auxiliary files: coupled model

- Bottom boundary conditions:
  - Topography (psrk.nc, landrun21)
  - Bathymetry (orest.nc)
  - Albedo (albedo.nc)
  - Vegetation and soil types (sib\*.nc)
- Radiative boundary conditions:
  - CO<sub>2</sub> transmission coefficients (co2\_datafile)
  - Ozone mixing ratios (amip2o3.dat)
- Freshwater hosing (hosemask)
- Flux adjustments (dtm.nc, \*cor.nc)

## Auxiliary files: coupled model

- Bottom boundary conditions:
  - Topography (psrk.nc, landrun21)
  - Bathymetry (orest.nc)
  - Albedo (albedo.nc)
  - Vegetation and soil types (sib\*.nc)
- Radiative boundary conditions:
  - CO<sub>2</sub> transmission coefficients (co2\_datafile)
  - Ozone mixing ratios (amip2o3.dat)
- Freshwater hosing (hosemask)
- Flux adjustments (dtm.nc, \*cor.nc)

#### Examples of advanced configuration

- Applying anomalies within the atmosphere and ocean models:
  - modify the SSTs, SSSs, currents, wind stresses
- Applying anomalies within the coupled model:
  - modify the flux adjustments
- Configuring the model for a different era:
  - modify the topography and bathymetry
  - modify the albedo, and the vegetation and soil types
  - modify the epoch, solar constant, CO<sub>2</sub> transmission coefficients, ozone mixing ratios
  - issues with restart files, spin-up procedures and flux adjustments

• Get a copy of Mk3L. Apply for an account on the subversion server:

http://www.tpac.org.au/resources/csiro-mk31-source-code/

- Run Mk3L on katana, on your PC, on your laptop...
- Experiment with the model and get to know it.
- Subscribe to the mailing list:

https://www.lists.unsw.edu.au/mailman/listinfo/mk31-users

#### Next steps

Ask questions:

Mk3L users mailing listmk31-users@lists.unsw.edu.auMes.phipps@unsw.edu.au

- Share your experiences with other users.
- Share your enhancements to the model.
- Remember what a privilege it is to be a climate system modeller.
- With great power comes great responsibility.
- Have fun!